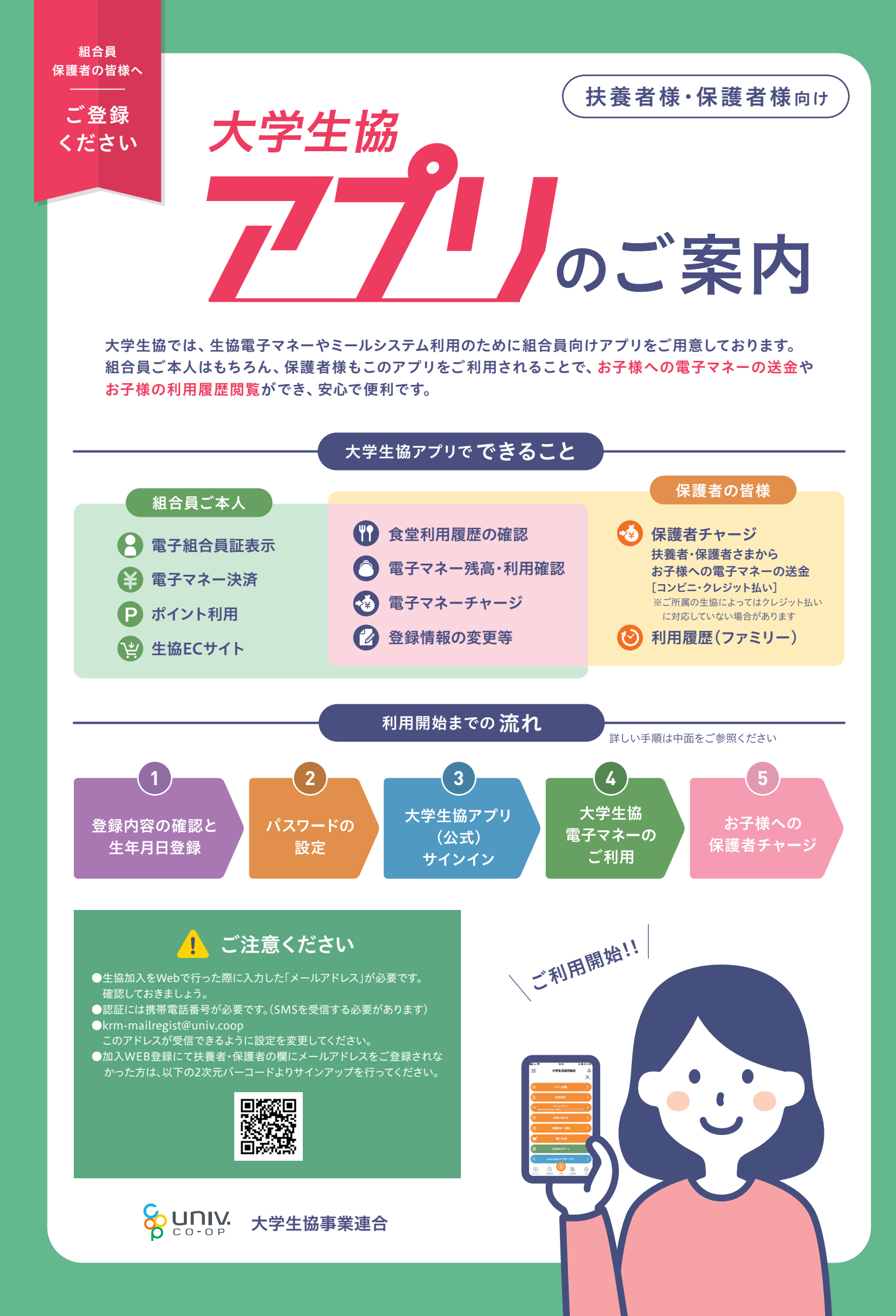

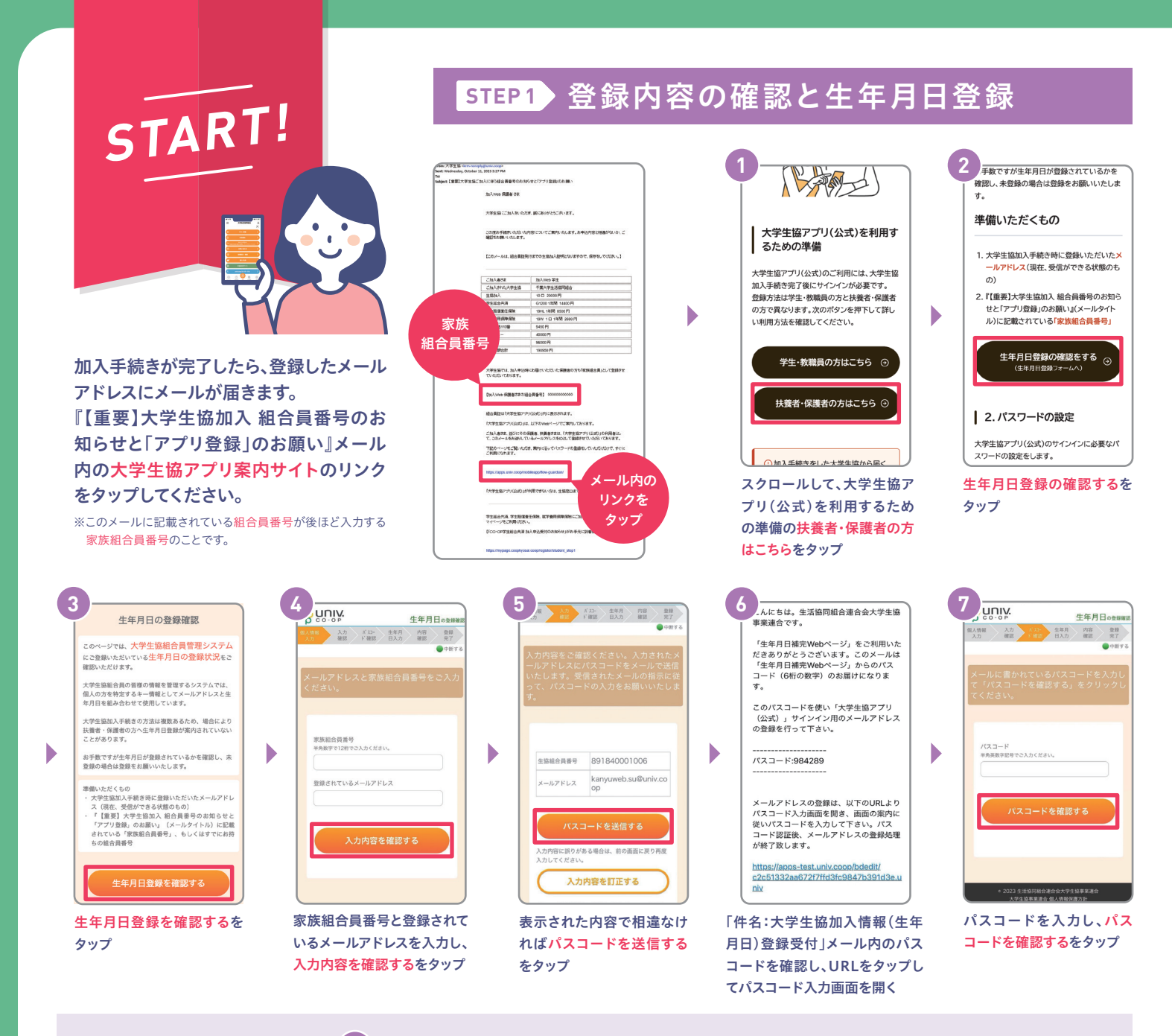

8 どのメッセージが表示されたかでそれぞれのパターンに進んでください。

| 4                                        | <b>主年月日のご登録がありませんでした</b>                                                                                                    |
|------------------------------------------|----------------------------------------------------------------------------------------------------|
|                                          | Control Control   Control Control Contro< |
| 王牛月日をヘ刀して <mark>人刀内</mark><br>容を確認するをタップ | 生年月日を更新するをタッフ 上記の画面に遷移したら生<br>年月日登録完了                                                                                                    |
| ※必ず登録する保護者様ご本人<br>の生年月日 を登録してください        |                                                                                                    |

大学生協ご加入時に登録したメールアドレスを使用する方はSTEP2 パスワードの設定にお進みください。

メールアドレスを変更される方は登録メールアドレスを変更したい場合をご参照ください。

| 以下の内容で生年月日はすでに<br>ご登録いただいています                                    | 下記のエラーが<br>発生しました                      |
|------------------------------------------------------------------|----------------------------------------|
| 8000000000000000000000000000000000000                            | <b>後UNIV</b><br>co-op                  |
| 盛人情報 入力 パネー<br>入力 確認 ドロス 生年月 内容 登録<br>完了 たて                      | 個人情報 入力 パコー 生年月 内容<br>入力 確認 ド確認 日入力 確認 |
| •****                                                            | 下記のエラーが発生しました。                         |
| 以下の内容で生年月日はすでにご登録いた<br>だいています。                                   | 入力いただいた内容でのご登録が                        |
|                                                                  | は、恐れ入りますが生協店舗にお                        |
|                                                                  | わせください。                                |
| 生年月日                                                             |                                        |
| ご確認いただきありがとうございま                                                 | 正しく処理ができない場合は大学生協店舗に<br>ください。          |
| した。画面を闭して元のペーシから<br>パスワードの設定をお願いいたしま                             |                                        |
| 9°.                                                              | トップページに戻る                              |
|                                                                  | 生協店舗へ下記項目の                             |
|                                                                  | 状況をお問い合わせく                             |
| <ul> <li>2023 生活協同組合連合会大学生協事業連合<br/>大学生協事業連合 個人情報保護方針</li> </ul> | ・組合員番号・生年月                             |
|                                                                  | ・メールアドレス                               |

■生年月日は正しいが、登録したメールアドレスとは異なるメールアドレスを利用したい場合→登録メールアドレスを変更したい場合
 ■生年月日が間違っている場合→生協店舗へお問い合わせください

## STEP2 パスワードの設定

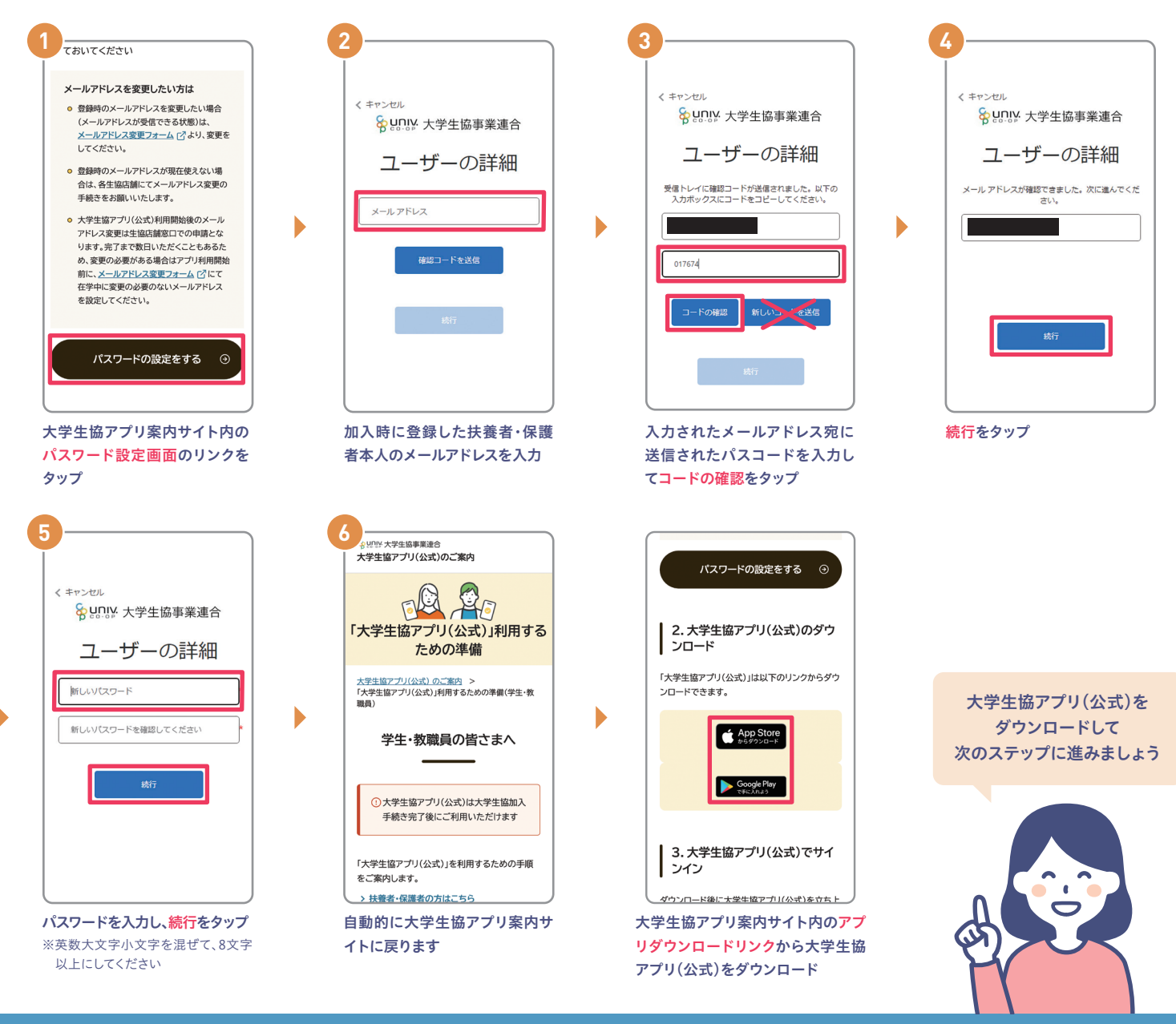

## STEP3 大学生協アプリ(公式)サインイン

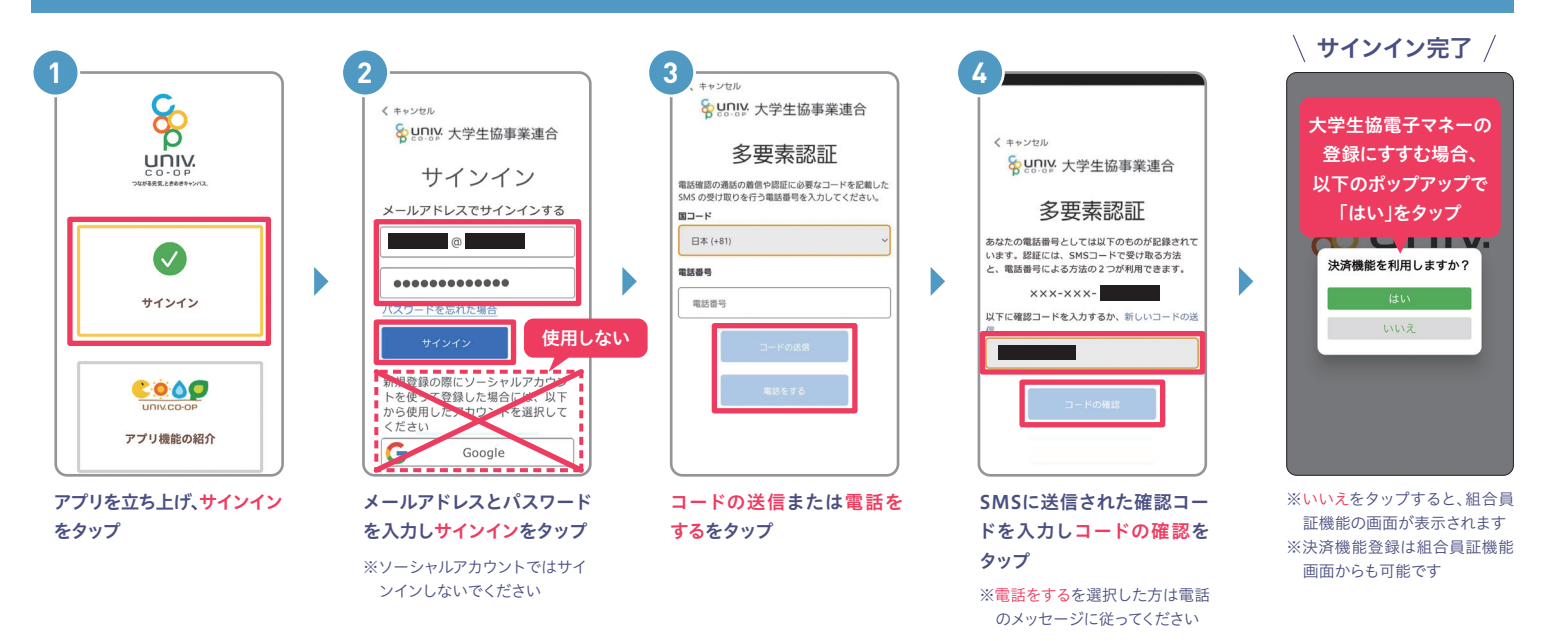

# <mark>STEP4</mark>→大学生協電子マネーのご利用

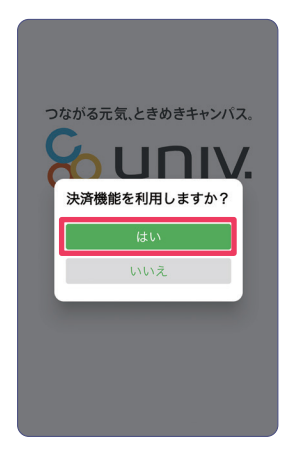

サインイン完了後、上記のポップ アップで<mark>はい</mark>をタップ

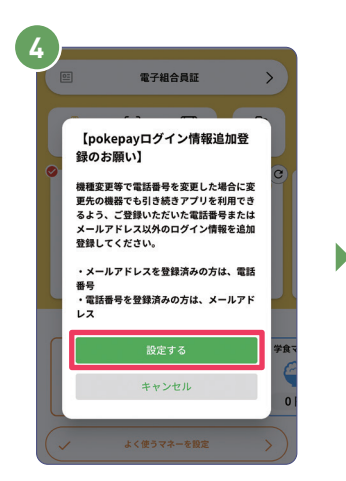

表示されるpokepayログイン情報 追加ポップアップで設定するをタップ

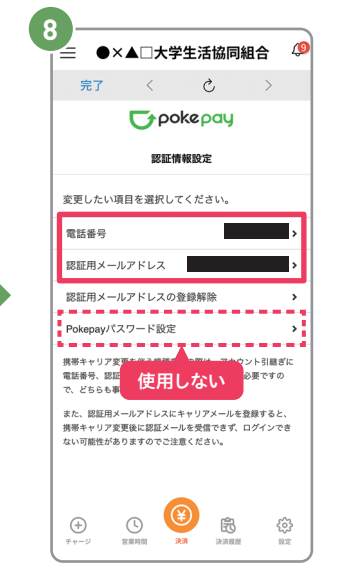

追加・変更したい項目を選択し、画面の 案内に従って認証情報を設定

※携帯電話番号、認証用メールアドレスのいず れか追加したい方を入力してください。(登 録済み情報の修正も可能です)Pokepayパ スワード設定は使用しません。

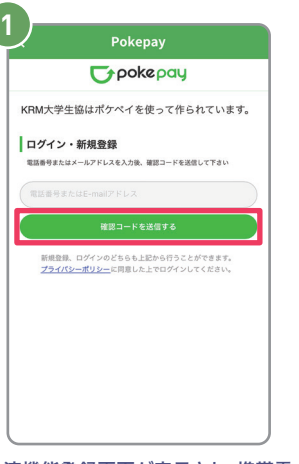

決済機能登録画面が表示され、携帯電 話番号またはメールアドレスを入力し 確認コードを送信するをタップ

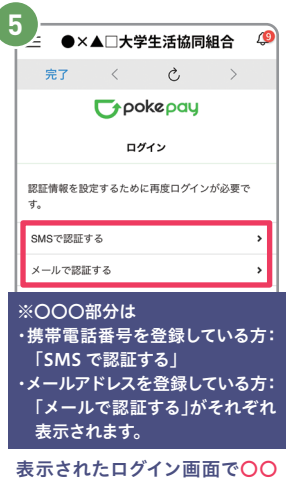

〇で認証するをタップ

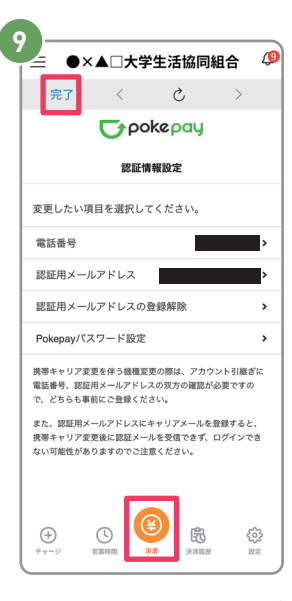

設定完了後は<mark>完了</mark>または<mark>決済</mark>ボ タンをタップ

※ボタンをタップすると電子マネー機 能が表示されます

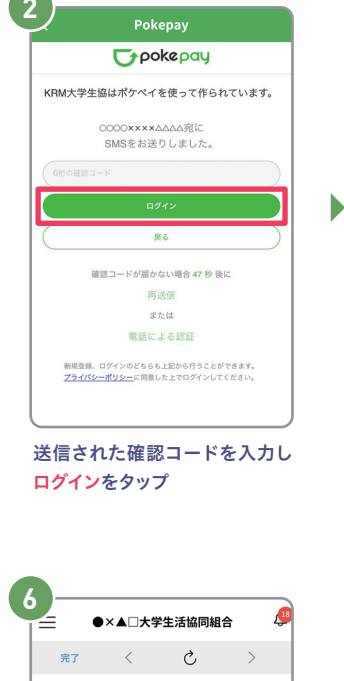

 Pokepay
 アクトレージャントの見高・取引履歴の 取用
 KRM大学生協ウォレットの見高・取引履歴の 取用
 KRM大学生協ウォレットでの支払い
 金健康みのメールアドレス・電話番号の取得
 アクセスを許可さ
 キャンセル

登録手続きが完了しアクセスを 許可するをタップ

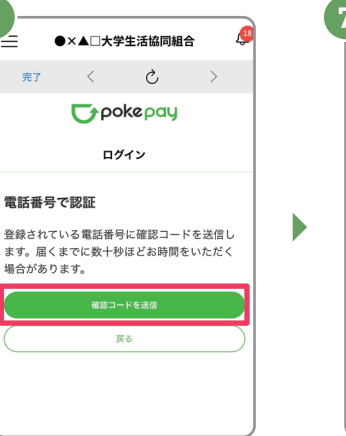

確認コードを送信をタップ

※確認コードはpokepayに登録済み

の携帯電話番号または、メールアド レス宛に送付されます 7 = ●×▲□大学生活協同組合 《 完了 〈 ひ 〉 → poke pay ロ7イン 登録されているメールアドレスに確認コードを送信 しました。 ほニード 度ら

送信された確認コードを入力し 確認コードで認証をタップ

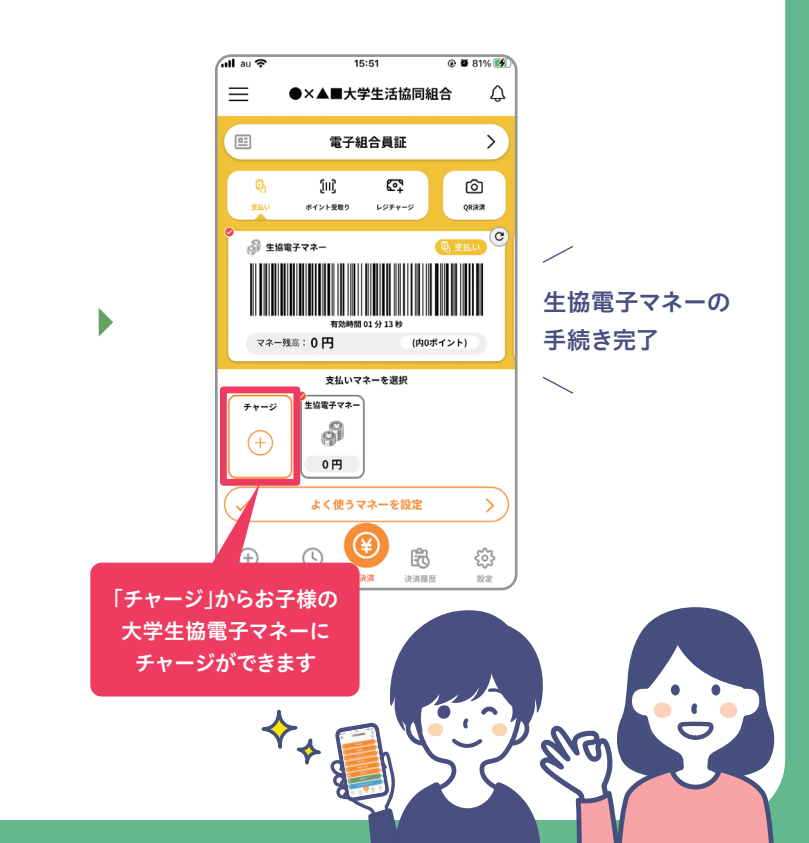

# ◎ 登録メールアドレスを変更したい場合

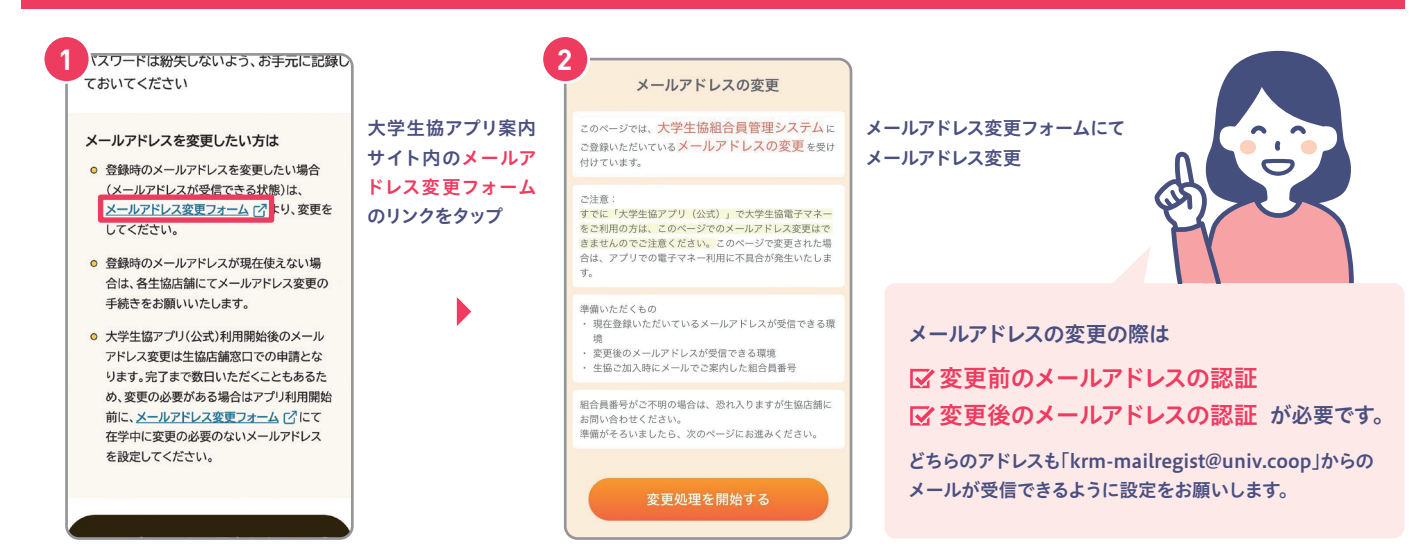

# 🚯 食堂利用履歴の見方

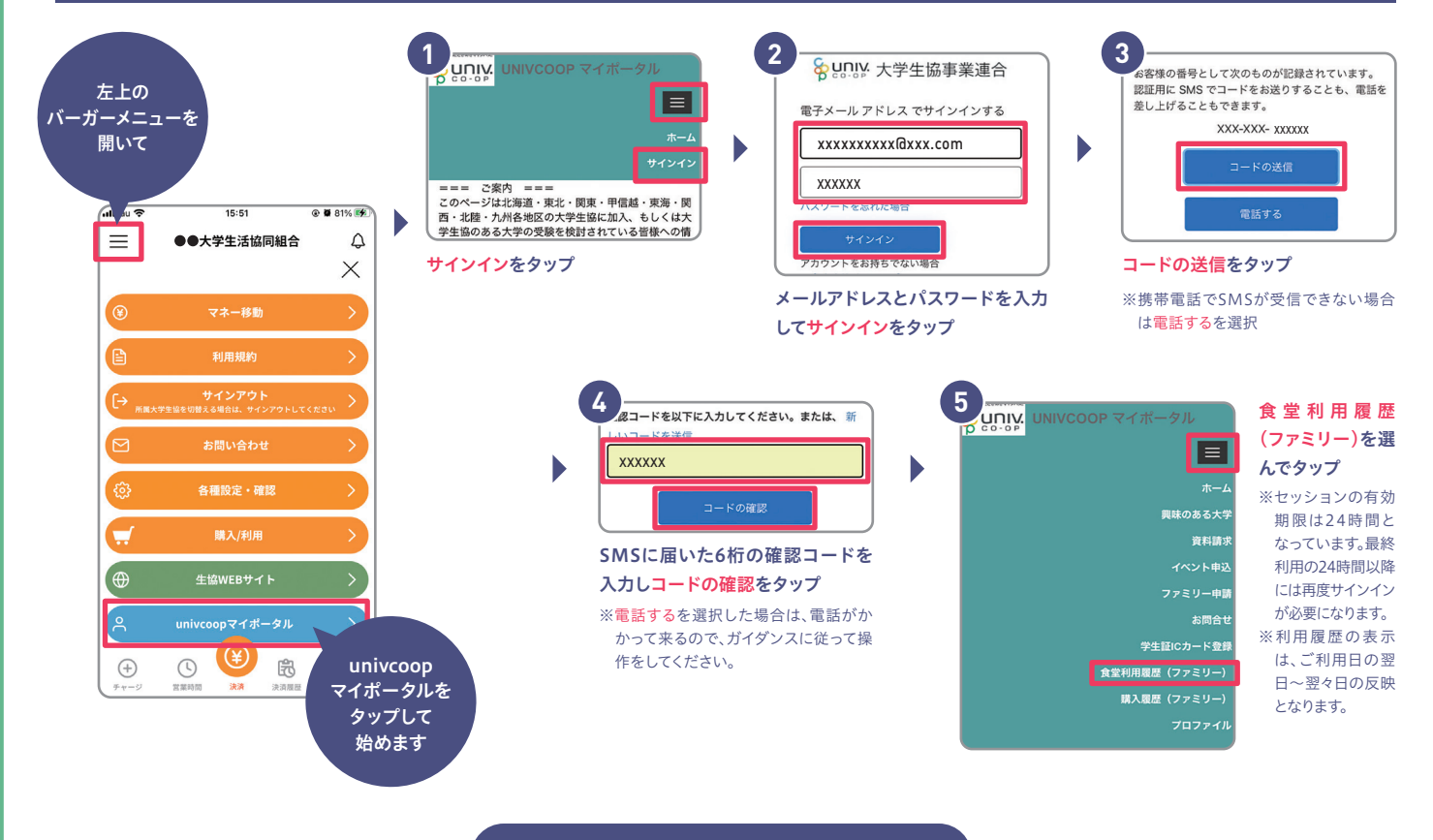

#### これらが閲覧できます!

- 1 1か月の利用状況を確認できます
- 2 当月1か月の利用回数および利用総額の 集計を確認できます
- 3 栄養価等を確認できます
- 4 性別や身体活動レベルを選んでお子様に 見合った1食の目安量を確認できます
- 5 利用した日時、メニュー、店舗、金額や栄養価等を個別に確認できます

| 1         2         3         4         5         6           2         8         9         10         11         12         13           3         15         16         17         18         19         20           3         15         16         17         18         19         20           4         22         23         24         25         26         27           9         30         31         .         .                                                                                                    | 7  | 7   |             |           |   |         |         |   |         |           |   |
|----------------------------------------------------------------------------------------------------|----|-----|-------------|-----------|---|---------|---------|---|---------|-----------|---|
| 2         8         9         10         11         12         13           1         15         16         17         18         19         20           1         22         23         24         25         26         27           9         30         31         .         .         .         .         .                                                                                                    |    |     | 6           | 5         |   | 4       | 3       |   | 2       | 1         |   |
| 2         15         16         17         18         19         20           4         42         23         24         97         97         97         97         97         97         97         97         97         97         97         97         97         97         97         97         97         97         97         97         97         97         97         97         97         97         97         97         97         97         97         97         97         97         97         97         97         97         97         97         97         97         97         97         97         97         97         97         97         97         97         97         97         97         97         97         97         97         97         97         97         97         97         97         97         97         97         97         97         97         97         97         97         97         97         97         97         97         97         97         97         97         97         97         97         97         97         97         97         97 <td>14</td> <td>. 1</td> <td>2 13</td> <td>. 12</td> <td></td> <td>11</td> <td>10</td> <td></td> <td>9</td> <td>8</td> <td>2</td> | 14 | . 1 | 2 13        | . 12      |   | 11      | 10      |   | 9       | 8         | 2 |
| 22         23         24         25         26         27           朝昼夜         朝牙         朝子         朝子         朝子         1         1         1         1         1         1         1         1         1         1         1         1         1         1         1         1         1         1         1         1         1         1         1         1         1         1         1         1         1         1         1         1         1         1         1         1         1         1         1         1         1         1         1         1         1         1         1         1         1         1         1         1         1         1         1         1         1         1         1         1         1         1         1         1         1         1         1         1         1         1         1         1         1         1         1         1         1         1         1         1         1         1         1         1         1         1         1         1         1         1         1         1         1         1                                                                                                    | 21 | 2   | 9 20<br>引 朝 | 19<br>夏朝  | 夜 | 18<br>朝 | 17<br>朝 |   | 16<br>朝 | 15        | 3 |
| 3 29 30 31<br>朝                                                                                                    | 28 | . 2 | 5 27<br>]   | 26<br>. 朝 |   | 25      | 24<br>朝 | 夜 | 23<br>朝 | 22<br>朝昼夜 | 4 |
| \<br>\                                                                                                    |    |     |             |           |   |         | 31      |   | 30      | 29<br>朝   | 5 |
|                                                                                                    |    |     |             |           |   |         |         |   |         |           |   |
| 朝昼夜回数総額                                                                                                    |    |     | 総額          | ( #       | 閟 |         | 夜       |   | 昼       | 朝         | , |

| 栄養価          | 平均值    |        |      | 女性         |
|--------------|--------|--------|------|------------|
| エネルギー量(kcal) | 638.73 | 750.00 | 85%  |            |
| タンパク質(g)     | 23.08  | 24.00  | 96%  | 身体活動レベル    |
| 脂質(g)        | 12.81  | 23.00  | 56%  | Ⅱ (普通) ∨   |
| 炭水化物(g)      | 103.05 | 111.00 | 93%  | 11 (11/12/ |
| 食塩相当量(g)     | 3.59   | 2.40   | 150% |            |
| カルシウム(mg)    | 23.99  | 244.00 | 10%  |            |

| 利用日時<br>-           |                   | 店舗         | 金額  | エネルギー<br>(kcal) | 炭水化物<br>(g) |      | 脂質<br>(g) |
|---------------------|-------------------|------------|-----|-----------------|-------------|------|-----------|
| 02:34               |                   | 台S         |     |                 |             |      |           |
| 2021/08/23<br>22:59 | ミニカラヘルシー弁当        | 京大時計<br>台S | 451 | 482             | 62.2        | 15.3 | 17.73     |
| 2021/08/23<br>02:34 | ミニカラヘルシー弁当        | 京大時計<br>台S | 451 | 482             | 62.2        | 15.3 | 17.73     |
| 2021/08/23<br>00:34 | ミニカリヘルシー弁当        | 京大時計<br>台S | 451 | 482             | 62.2        | 15.3 | 17.73     |
| 2021/08/22 16:32    | 唐揚げ玉子あん并<br>M/大学草 | 京大ルネ       | 545 | 891             | 139.3       | 26.2 | 22.43     |